## lunii

#### Téléchargez le Luniistore sur le site de Lunii : www.lunii.fr/luniistore

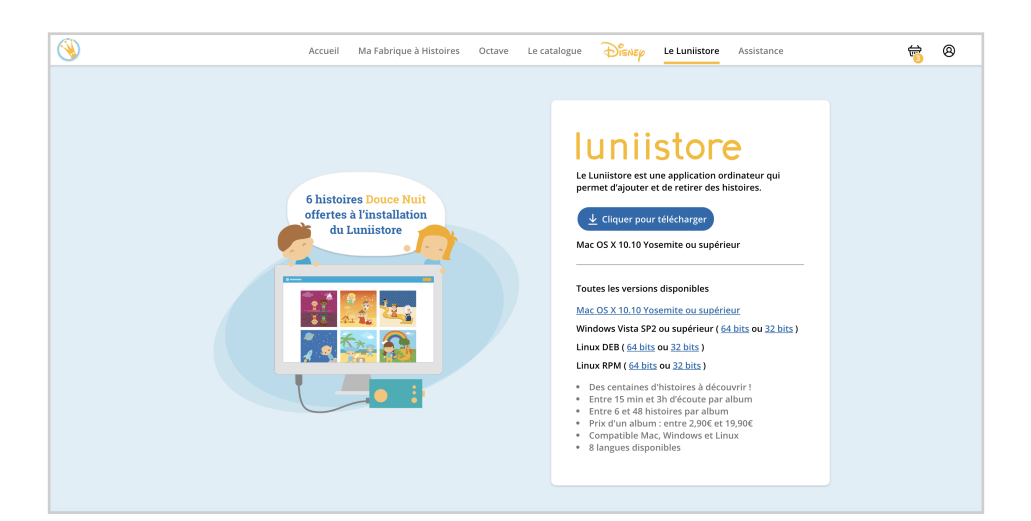

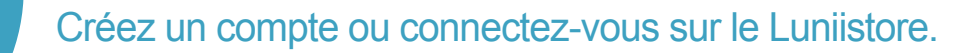

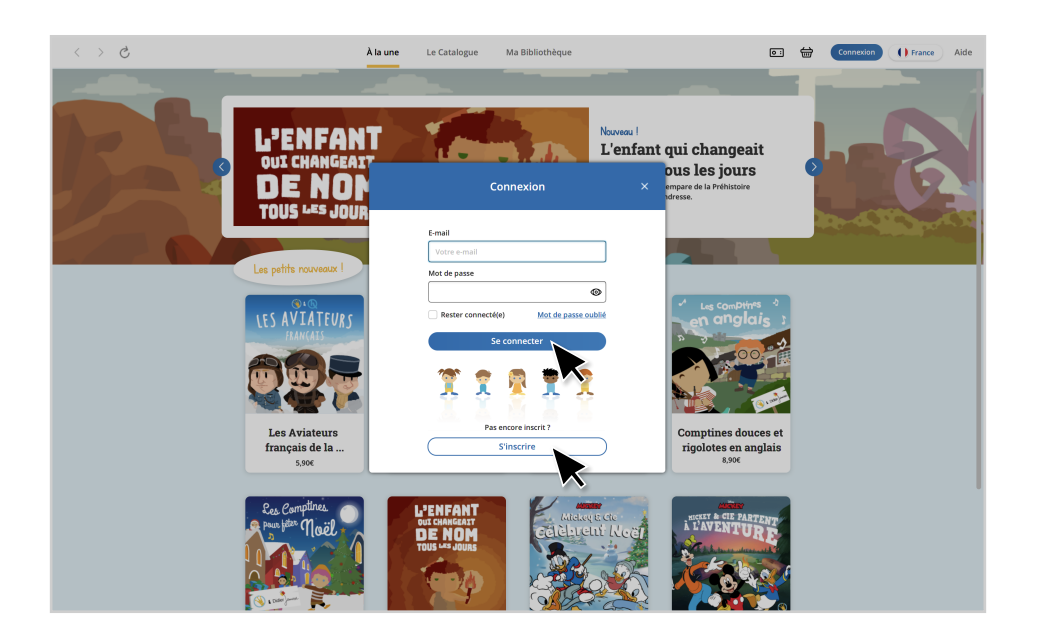

lunii

Branchez votre Fabrique à Histoires à votre ordinateur et allumez-la.

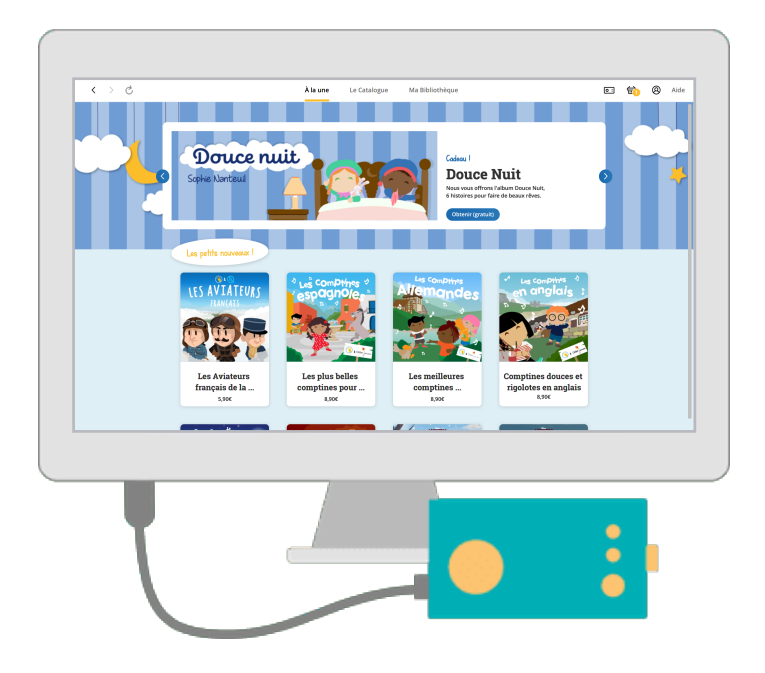

Si votre Fabrique à Histoires n'est pas détectée :

- vérifiez que le câble USB est bien celui fourni avec votre Fabrique,
- vérifiez que le câble USB est en bon état.

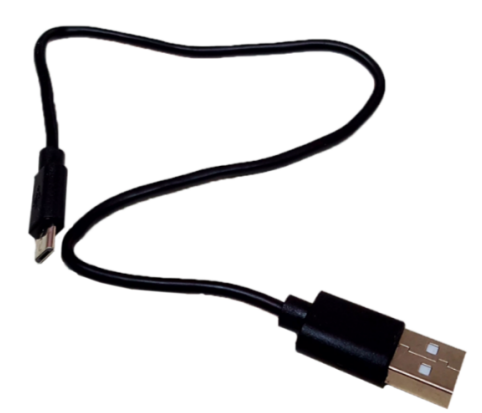

lunii

5

Vérifiez aussi que le système d'exploitation est bien compatible avec le Luniistore (10.10 Yosemite ou supérieur pour les MAC et Windows Vista SP2 ou supérieur pour PC ou encore Linux).

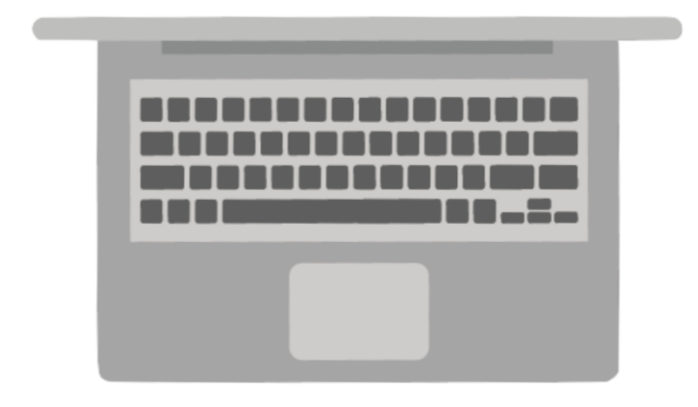

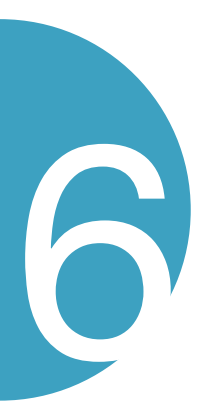

Lorsque votre Fabrique à Histoires est détectée, donnez lui un nom pour la reconnaitre. Vous pouvez également saisir le n° de série de votre Fabrique (optionnel). Ce numéro permettra d'accélérer les éventuelles démarches à venir auprès du service client.

| < > ¢                                 |                                                                                                    | À la une Le Catalogue                                                 | Ma Bibliothèque |            | c" 👈 🛛 |
|---------------------------------------|----------------------------------------------------------------------------------------------------|-----------------------------------------------------------------------|-----------------|------------|--------|
|                                       | Les plus beller<br>comptines por                                                                                                    | r Comptines douces e<br>rigolotes en anglais<br>30 min                |                 |            |        |
|                                       | En confirm<br>The long from the long to the long to the | Nouvelle Fabrique à Histoire                                          | ;               | × brique à |        |
|                                       |                                                                                                    | Nom de Ma Fabrique à Histoires                                        |                 |            |        |
|                                       | Contractive Contractive                                                                                                    | Exemple : Fabrique à Histoires de Camille Numéro de série (optionnel) | k               |            |        |
|                                       | ENNS<br>L'ESPACE/                                                                                                    | A                                                                     | nuler Valider   |            |        |
|                                       | <b>••• §</b>                                                                                                    | Aitoffictet                                                           |                 |            |        |
| Chargement de Ma Fabrique à Histoires |                                                                                                    |                                                                       |                 |            |        |

# lunii

#### Vous arrivez sur la page d'accueil du Luniistore.

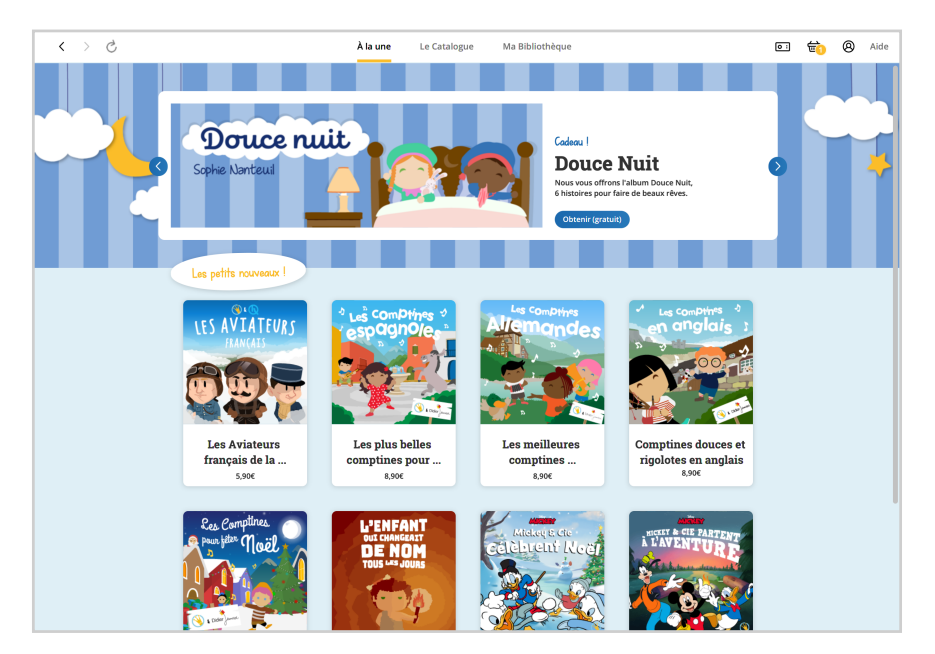

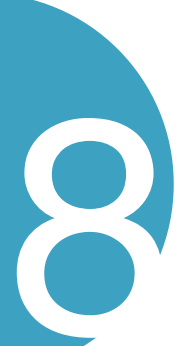

Vous pouvez voir les albums qui sont déjà présents dans votre Fabrique en cliquant sur l'icone Fabrique à Histoires en haut à droite.

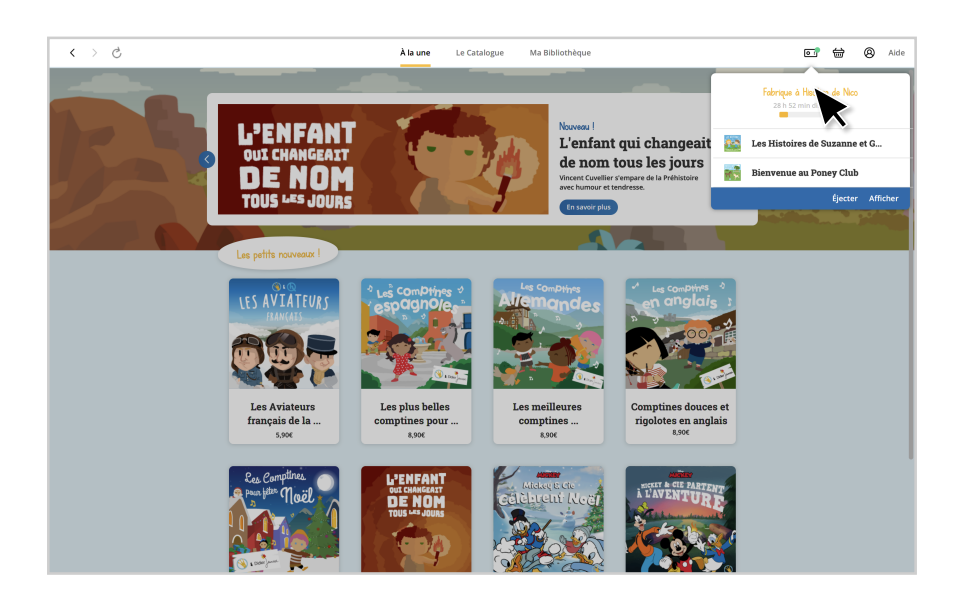

En cliquant sur l'onglet "Le catalogue" vous pouvez accéder à toutes les catégories.

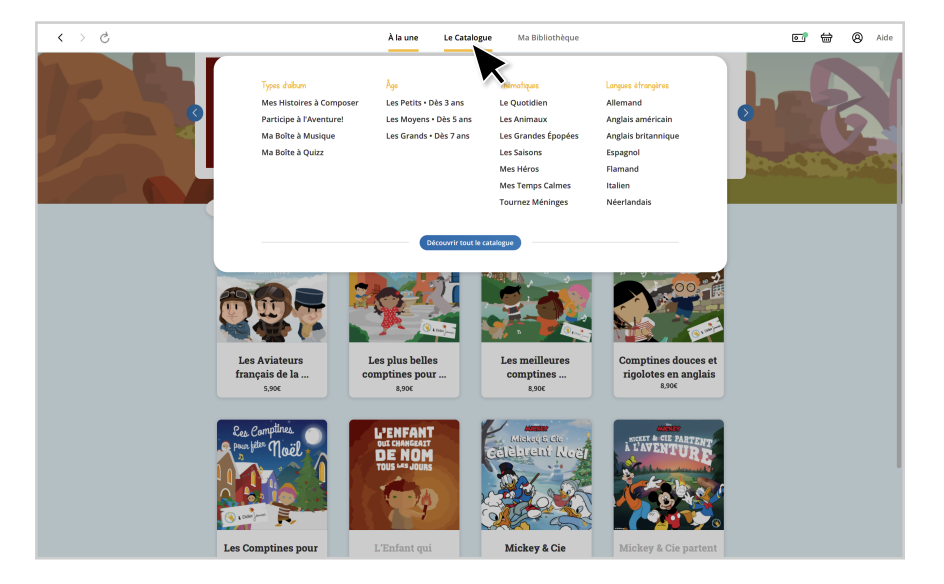

10

Vous pouvez explorer chaque catégorie et cliquer sur l'album que vous souhaitez consulter.

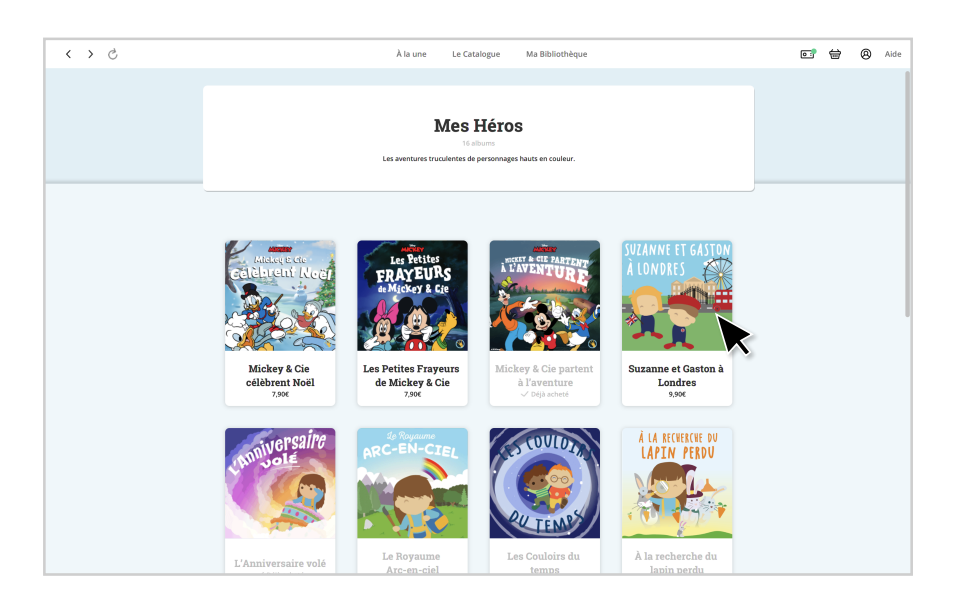

lunii

Vous arrivez sur la page de l'album choisi. Vous pouvez consulter les informations concernant cet album et écouter un extrait audio.

| ۍ < > | À la une Le Catalogue Ma Bibliothèque | 💽 🖶 🙆 Aide |
|-------|---------------------------------------|------------|
|       | <image/>                              |            |
|       | k 1/ k 🖬 1 🗰 20 A 🔿                   | l l        |
|       | Vous pourriez almer I                 |            |
|       | LE TOURNOI DES                        |            |

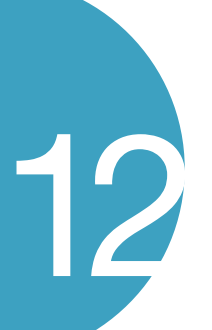

Pour acheter l'album, vous pouvez cliquer sur "Ajouter au panier". Une fenêtre récapitulant votre commande apparaîtra. Vous pouvez choisir de poursuivre votre achat ou de régler votre panier.

| < > \$ | À la une                                              | Le Catalogue Ma Bibliothèque                                                                                                    | 💽 🔂 Aide                    |
|--------|-------------------------------------------------------|----------------------------------------------------------------------------------------------------|-----------------------------|
|        | SUZANNE ET GASTON<br>A LONDRES<br>SUZON DE CONTRACTOR | In the result of the sector of a degree of the sector of the sector of | Suzame et Gaton à Londres x |
|        | کو با ۲ میلید<br>Vog pouriez amer I                   | 🔟 🎗 🖮 🗈 A                                                                                                    | 0                           |

Sur la page de paiement, sélectionnez un mode de paiement et ajoutez une adresse de facturation. Cliquez ensuite sur le bouton "Payer".

14

Une fois le paiement effectué, une page de confirmation récapitulera votre commande. Vous pouvez alors vous rendre dans votre bibliothèque, ou retourner vers la page d'accueil.

| < > \$ | À la une Le Catalogue                                                             | Ma Bibliothèque                                    | • | ⇔ | 8 | A |
|--------|-----------------------------------------------------------------------------------|----------------------------------------------------|---|---|---|---|
|        |                                                                                   |                                                    |   |   |   |   |
|        |                                                                                   |                                                    |   |   |   |   |
|        | Un album a bien ete ajoute a Ma Bibliotheque.<br>Nous espérons qu'il vous plaira. |                                                    |   |   |   |   |
|        | Suzanne et Gaston à Londres                                                       | Ajouter à Ma Fabrique à Histoires                  |   |   |   |   |
|        | ~x                                                                                |                                                    |   |   |   |   |
|        |                                                                                   |                                                    |   |   |   |   |
|        |                                                                                   |                                                    |   |   |   |   |
|        |                                                                                   |                                                    |   |   |   |   |
|        |                                                                                   |                                                    |   |   |   |   |
|        |                                                                                   |                                                    |   |   |   |   |
|        |                                                                                   |                                                    |   |   |   |   |
|        |                                                                                   |                                                    |   |   |   |   |
|        |                                                                                   | Aller dans Ma Niothèque Retour à la page d'accueil |   |   |   |   |
|        |                                                                                   | X                                                  |   |   |   |   |
|        |                                                                                   |                                                    |   |   |   |   |

Dans votre bibliothèque, vous pouvez consulter tous les albums que vous avez déjà achetés et gérer le contenu de votre Fabrique à Histoires.

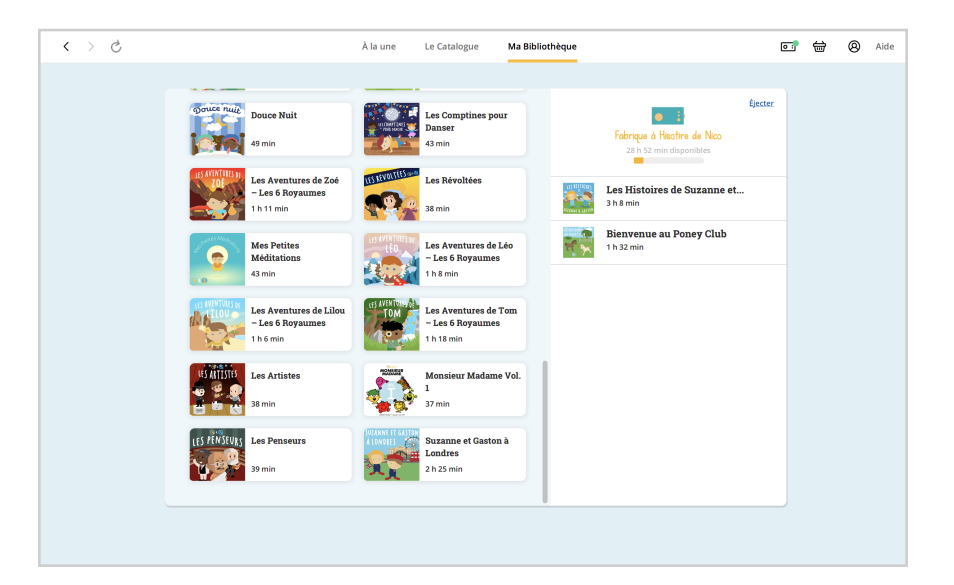

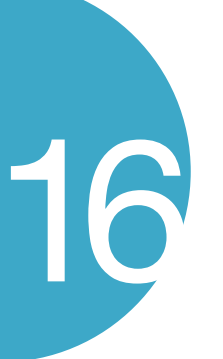

Pour ajouter un album à votre Fabrique à Histoire, passez votre curseur sur l'album et cliquez sur le bouton "Ajouter à Ma Fabrique".

| < > \$                                                                                                    |                                                                                                    | À la une        | Le Catalogue                                       | Ma Biblioth | ièque |                                                                      | ٥       | ? ⇔ | 8 | Aide |
|----------------------------------------------------------------------------------------------------|----------------------------------------------------------------------------------------------------|-----------------|----------------------------------------------------|-------------|-------|----------------------------------------------------------------------|---------|-----|---|------|
| ି<br>ଜୁନ                                                                                                    | Ouce Nuit                                                                                                    |                 | Les Comptines po<br>Danser<br>43 min               | ur          |       | Fabrique à Hisoftre de Nico<br>26 h 28 min disponibles               | fjecter |     |   |      |
|                                                                                                    | Les Aventures de Zoé<br>- Les 6 Royaumes<br>1 h 11 min                                                                                                    |                 | Les Révoltées                                      |             |       | Les Histoires de Suzanne et<br>3 h 8 min                             |         |     |   |      |
|                                                                                                    | Mes Petites<br>Méditations<br>43 min                                                                                                    | LEO LEO         | Les Aventures de<br>- Les 6 Royaumes<br>1 h 8 min  | Léo<br>;    |       | Bienvenue au Poney Club<br>1 h 32 min<br>Suzanne et Gaston à Londres |         |     |   |      |
| de la companya de la companya de la companya de la companya de la companya de la companya de la companya de la | Les Aventures de Lilou<br>- Les 6 Royaumes<br>1 h 6 min                                                                                                    | LES AVENTORS AT | Les Aventures de<br>- Les 6 Royaumes<br>1 h 18 min | Tom         | XX    | Transfert de l'album                                                 | × _     |     |   |      |
|                                                                                                    | SATUSTS Les Artistes                                                                                                    |                 | Monsieur Madam<br>1<br>37 min                      | e Vol.      |       |                                                                      |         |     |   |      |
| IE                                                                                                    | S PENSEURS Les Penseurs                                                                                                    | Ajo             | uter à Ma Fabrique<br>Afficher                     | •           |       |                                                                      |         |     |   |      |
| Ajout de 1 album(s) sur Ma Fabriqu<br>3 minutes restant                                                        | ie and a second second s |                 |                                                    |             |       |                                                                      |         |     |   |      |

## lunii

Une fois le chargement terminé, un message de confirmation apparait.

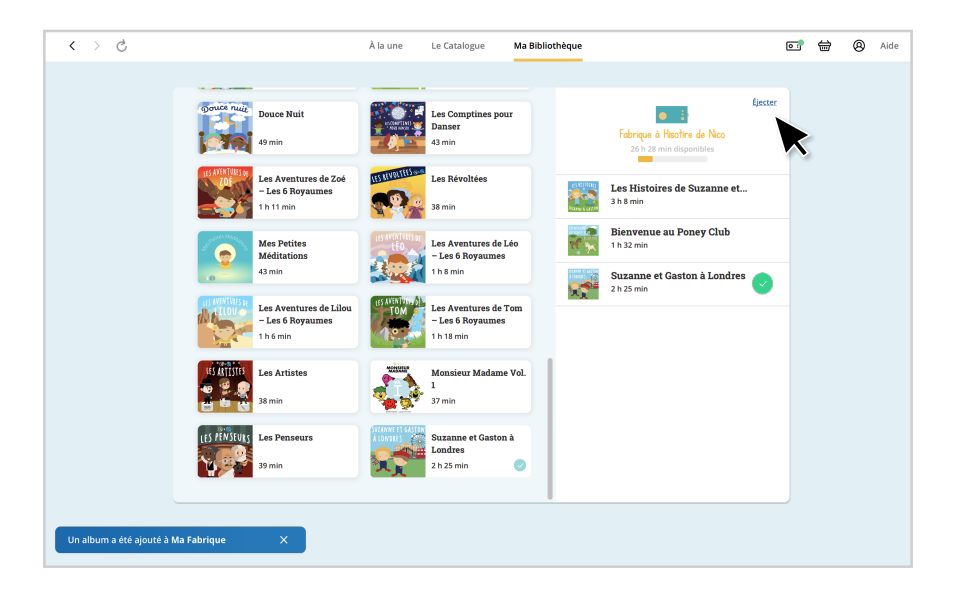

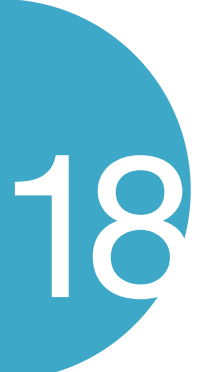

17

Vous pouvez alors éjecter et débrancher votre Fabrique à Histoires en toute sécurité.

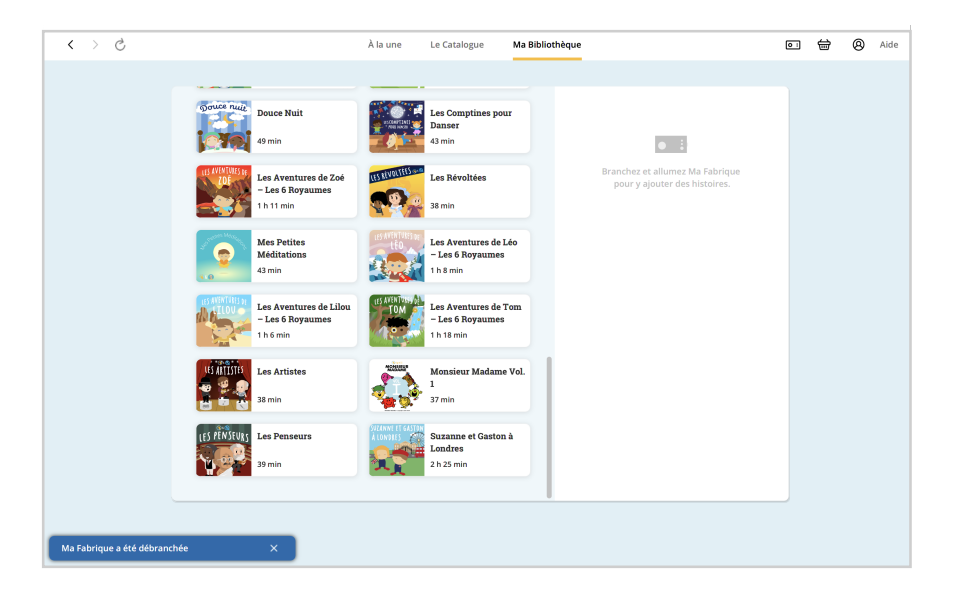

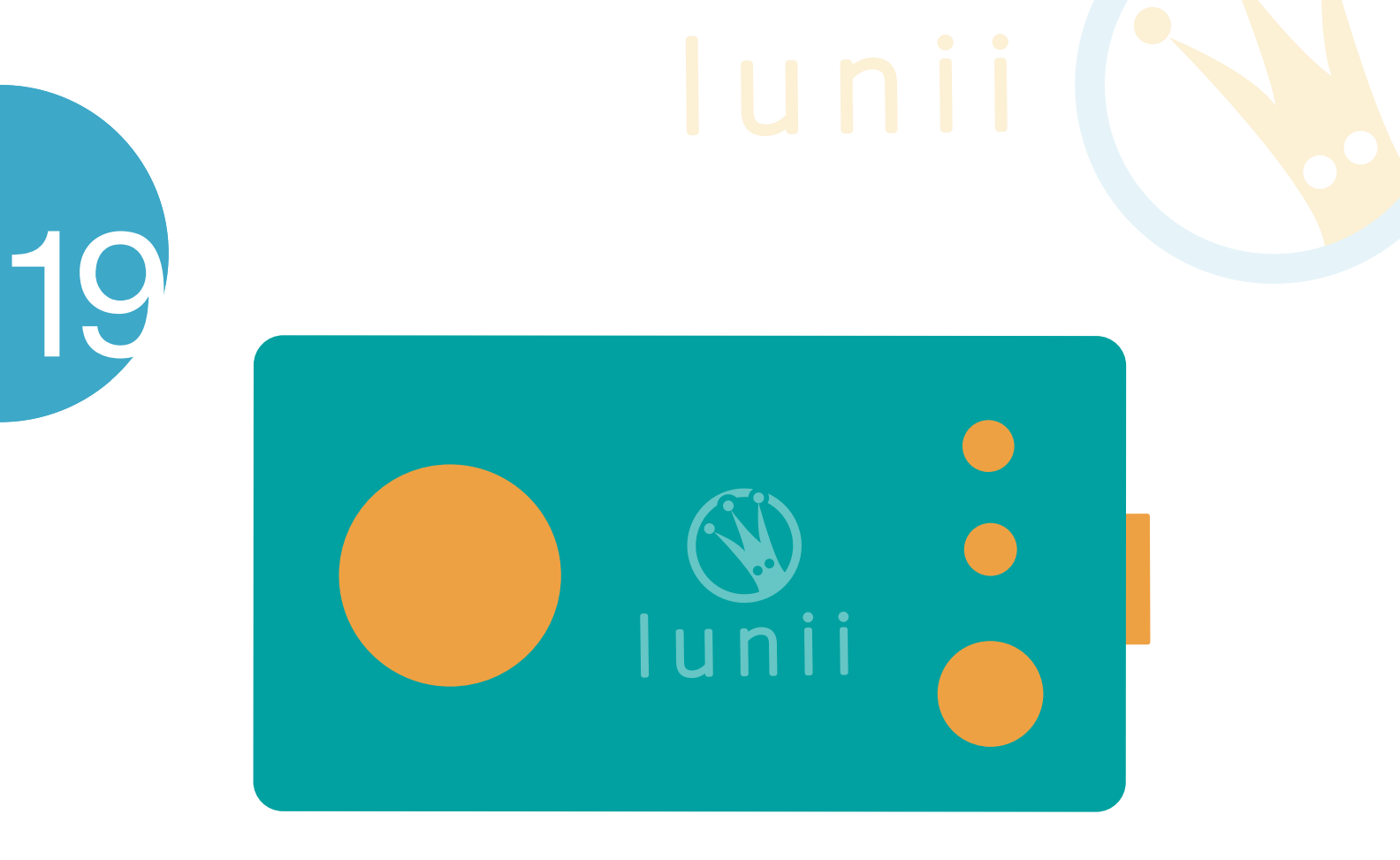

Si vous rencontrez des problèmes, vous pouvez consulter notre FAQ et notre page d'aide à l'adresse suivante : www.lunii.fr/assistance

Vous pouvez également nous contacter à cette adresse : aidez-moi@lunii.fr